## **MCW – WCOnline Student Registration**

1. Visit the following URL: <a href="https://mcw.mywconline.com/">https://mcw.mywconline.com/</a>

| 🔍 🔍 🚾 Wedical College of Wiscon: ×                      |                                                                                                  | <b>4</b> |
|---------------------------------------------------------|--------------------------------------------------------------------------------------------------|----------|
| ← → C 🔮 https://mcw.mywconline.com                      |                                                                                                  | T 😒 😋 🗉  |
|                                                         | MEDICAL<br>COLLEGE<br>OF WISCONSIN                                                               |          |
|                                                         |                                                                                                  |          |
| N tareat concept or mise nsin                           | Welcome to WCONLINE 5! To get started, register for an account by clicking the link to the left. |          |
| Retu ling? Log in below.                                |                                                                                                  |          |
| PASSWORD:                                               |                                                                                                  |          |
| CHOOSE A SCHEDULE:<br>One-on-One Tutoring - Fall 201 \$ |                                                                                                  |          |
| Check box to stay logged in: 🗆 🖗                        |                                                                                                  |          |
|                                                         |                                                                                                  |          |
| Having trouble logging in? Reset your password.         |                                                                                                  |          |
| only scheduler.                                         |                                                                                                  |          |
|                                                         |                                                                                                  |          |

To be a national leader in the education and development of the next generation of physicians and scientists; to discover and translate new knowledge in the biomedical sciences; to provide cutting-edge, interdisciplinary and compassionate clinical care of the highest quality; to improve the health of the communities we serve.

2. Click on "Register for an account". Be sure to use your MCW email address.

|                                           | Create a New Account                                                     |   |  |
|-------------------------------------------|--------------------------------------------------------------------------|---|--|
| Fill out the form below in order to creat | te a new account on this system. Questions marked with a * are required. |   |  |
| Email Address:                            |                                                                          | * |  |
|                                           |                                                                          |   |  |
| First Name:                               |                                                                          | * |  |
|                                           |                                                                          | 1 |  |
| Last Name:                                |                                                                          | * |  |
| Talashara Musehara                        |                                                                          | 1 |  |
| Telephone Number:                         |                                                                          | * |  |
| Standing:                                 | please select 🛊                                                          |   |  |
|                                           |                                                                          |   |  |
| Graduation Year:                          | please select 💠 *                                                        |   |  |
| Primary Language:                         | please select 🛟 *                                                        |   |  |
|                                           |                                                                          |   |  |
| Campus:                                   | please select 💠 *                                                        |   |  |
| MCW email address:                        |                                                                          |   |  |
|                                           |                                                                          |   |  |
|                                           |                                                                          |   |  |
|                                           |                                                                          |   |  |
|                                           |                                                                          | * |  |

3. If you would like to receive a calendar file (e.g. iCal) as a part of your appointment reminders, be sure to choose 'Yes' for that option. Finally, click on "Register" to complete the process!

| I Second Second |                                                                                                    |                                  | <del>,</del> |
|----------------------------------------------------------------------------------------------------|----------------------------------------------------------------------------------------------------|----------------------------------|--------------|
| ← → C A ttps://mcw.mywconline.com/register.php                                                                                                    |                                                                                                    |                                  | ም 🔂 ၦ 🛢      |
| Password                                                                                                    |                                                                                                    |                                  |              |
| Password:                                                                                                    |                                                                                                    | *                                |              |
| Re-Enter Password:                                                                                                    |                                                                                                    | *                                |              |
| Email Options                                                                                                    |                                                                                                    |                                  |              |
| Send an Email:                                                                                                    | When I make an appointment.<br>When I modify an appointment.<br>When I delete an appointment.<br>When an announcement or mass email is sent.<br>To remind me of my upcoming appointment. | Yes ¢<br>Yes ¢<br>Yes ¢<br>Yes ¢ |              |
| Include iCal Link? 💿                                                                                                    | No ¢                                                                                                    |                                  |              |
|                                                                                                    | REGISTER CANCEL                                                                                                    |                                  |              |